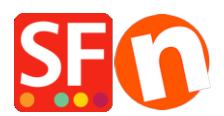

Base de connaissances > Paramètres de Paiement > PAIEMENTS CB | Activer la passerelle Six SaferPay via l'API JSON

## PAIEMENTS CB | Activer la passerelle Six SaferPay via l'API JSON

Merliza N. - 2021-12-08 - Paramètres de Paiement

- Lancez votre boutique dans ShopFactory
- Cliquez sur le menu "Central" -> Méthode de paiement acceptée
- Dans la liste des fournisseurs de paiement, cochez "Six SaferPay JSON".

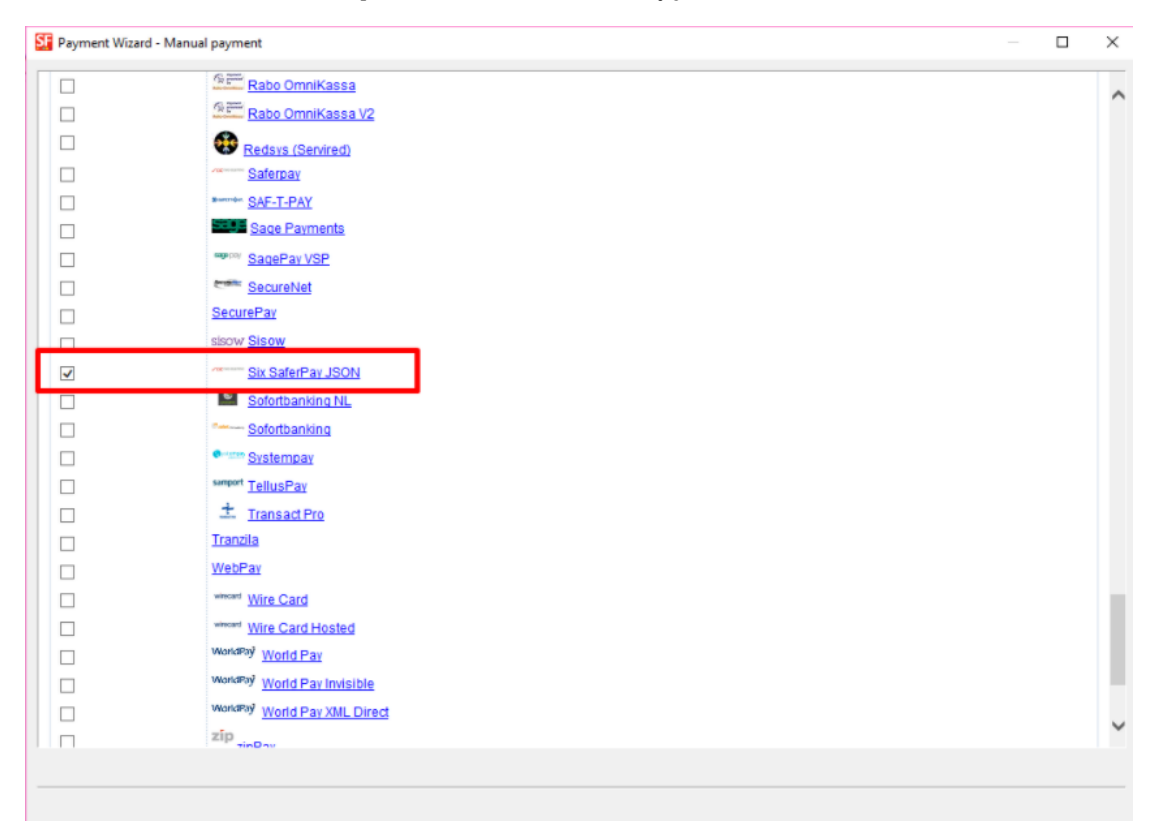

- Faites défiler la page et cliquez sur SUIVANT

- Saisissez vos informations de compte Six SaferPay JSON

- Sous Méthodes de paiement prises en charge par Six Saferpay JSON, cochez les types de cartes que vous souhaitez activer dans votre boutique.

| Six SaferPay JSON: |                        |                                     |
|--------------------|------------------------|-------------------------------------|
| Account details    |                        |                                     |
| Json API usemame:  | API_                   |                                     |
| Json api password: | •••••                  | Entor your Six Safar Day ISON       |
| Customer ID:       | -                      | - Enter your six saler Pay JSON     |
| Terminal ID:       | _                      | account details                     |
| Test (Sandbox):    | <b>v</b>               |                                     |
| Currency           | Swiss Francs (CHF) SFr |                                     |
|                    | Set currencies         |                                     |
| Payment method     |                        | 7                                   |
| 🗆 Alipay           |                        |                                     |
| American Express   |                        |                                     |
| Bancontact         |                        |                                     |
| Bonus              |                        |                                     |
| Diners             |                        |                                     |
| Directdebit        |                        |                                     |
| Eprzelewy          |                        |                                     |
| Eps                |                        |                                     |
| GiroPay            |                        |                                     |
| DEAL IDEAL         |                        | Tick the payment methods you want t |
| ✓ Invoice          | + ~ 0.00 % ~           | accent in Six SaferPay ISON         |
| □ Jcb              |                        | accept in Six Salerray Soliv        |
| Maestro            |                        |                                     |
| Mastercard         |                        |                                     |
| Myone              |                        |                                     |
| Paydirekt          |                        |                                     |
| PayPal             | + 🗸 0.00 % 🗸           |                                     |
| Postcard           |                        |                                     |
| Postfinance        |                        |                                     |
| Saferpaytest       |                        |                                     |
| SOFORT Banking     |                        |                                     |
| Twint              |                        |                                     |

- Cliquez sur SUIVANT.

- Cliquez sur TERMINER.

- Enregistrez et pré-visualisez votre boutique. Passez une commande test.
- Republiez votre boutique pour que les modifications soient prises en compte en ligne.